## dormakaba 🞽

## Anleitung für Registrierung und Log-in im Learning Management System (LMS)

|                                                                                |                                                                                                    | Anmelden                                                                                                    |                                                                                                 |
|--------------------------------------------------------------------------------|----------------------------------------------------------------------------------------------------|----------------------------------------------------------------------------------------------------|-------------------------------------------------------------------------------------------------|
| 1                                                                              | Öffnen Sie folgende URL in Ihrem Browser:                                                                                                    | Benutzer-ID                                                                                                    | dormakaba                                                                                       |
|                                                                                | https://dorma.plateau.com/learning/user/portal.do?siteID=E                                                                                                    |                                                                                                    |                                                                                                 |
|                                                                                | XTERNAL%5fGERMANY&landingPage=login&timeout=y                                                                                                    | Benutzer-ID vergessen?                                                                                                    |                                                                                                 |
|                                                                                | Emericklung: Eör einen ochnellen Zugriff eichem Gie die                                                                                                    | Kennwort                                                                                                    | + <sup>+</sup>                                                                                  |
|                                                                                | LIRL in Ibren Eavoriten/Lesezeichen                                                                                                    |                                                                                                    | h h                                                                                             |
|                                                                                |                                                                                                    | Haben Sie Ihr Kennwort vergessen?                                                                                                    | h t                                                                                             |
| 0                                                                              | Nur für den ersten Log-in: Klicken Sie auf der Log-in                                                                                                    | Übermitteln                                                                                                    | t.                                                                                              |
| 9                                                                              | Startseite unter Neuer Benutzer auf den Link "Klicken Sie                                                                                                    |                                                                                                    | h h                                                                                             |
|                                                                                | zur Registrierung hier."                                                                                                    | Neuer Benutzer                                                                                                    | t                                                                                               |
|                                                                                |                                                                                                    | Sind Sie ein neuer Benutzer? Klicken Sie<br>zur Registrierung hier.                                                                                                    |                                                                                                 |
|                                                                                | 5                                                                                                    |                                                                                                    |                                                                                                 |
| 3                                                                              | Füllen Sie das Formular "Neues Konto erstellen" aus und klick<br>Genehmigung Ihrer Registrierung in einen ausstehenden Stat<br>Die Registrierungsgenehmigung wird Ihnen per E-Mail mitgete<br>Konto zugreifen können. | ken Sie auf "Übermitteln". Ihre Ko<br>tus gesetzt.<br>eilt. Stellen Sie also sicher, dass                                                                                            | ontoanfrage wird bis zur<br>Sie auf das angegebene E-Mail-                                      |
|                                                                                |                                                                                                    |                                                                                                    |                                                                                                 |
| Drägen Sie eich Ihre Benutzer ID und Ihr Kennwert ein. Sie henötigen diese zum |                                                                                                    |                                                                                                    | COFMCKCDC                                                                                       |
| 4                                                                              | Einloggen.                                                                                                    |                                                                                                    |                                                                                                 |
| · ·                                                                            |                                                                                                    |                                                                                                    |                                                                                                 |
|                                                                                | entsprechenden Link auf der Anmeldeseite klicken. Benutzer-<br>vertraulich.                                                                                                    | ID und Kennwort sind                                                                                                    |                                                                                                 |
| 5                                                                              | Schaltfläche "Alle Kurse durchsuchen" oder geben die Bezeichnung/Nummer des Schulun                                                                                                    |                                                                                                    | Schulung suchen                                                                                 |
| · ·                                                                            | Seminars in das Textfeld ein.                                                                                                    |                                                                                                    | Texteingabe oder bsow                                                                           |
|                                                                                |                                                                                                    |                                                                                                    | A 1.1 Seminarnummer 1.1                                                                         |
| _                                                                              |                                                                                                    |                                                                                                    | Alle Kurse durchsuchen >                                                                        |
| 6                                                                              | I.1 Grundlagenseminar Türschließsyst   (CLASSROOM TR_DE_1.1)   Bh Om   I Veranstaltungen anzeigen   I Warteliste   Wir zuweisen                                                                                       | lle für Sie relevanten Informatione<br>zung, Voraussetzung und Preis<br>eranstaltungsort<br>eeminar anzumelden klicken Sie a<br><i>tätigung</i> <sup>#</sup> erfolgt die Buchung. An | en zum Seminar.<br>auf die Schaltfläche <i>"Mir zuweisen"</i> .<br>schließend erhalten Sie zwei |
|                                                                                | Registrierungsstatus: Aktive Einschreibung (Eingeschrieben)                                                                                                    |                                                                                                    |                                                                                                 |

Zurück Bestätigen